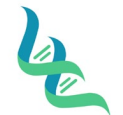

## **Intermountain Forensics**

An E Wallow

**Issue Date** 

#### Forensic DNA Technical Leader Approval

03/01/2023

### Evidence Receiving

### 1. Purpose

To describe the process of receiving evidence to be tested physically in the laboratory and electronically in JusticeTrax<sup>®</sup> to initiate the Intermountain Forensics (IMF) chain of custody

#### 2. Summary

Case submission in the portal must be completed before physical evidence can be received in the laboratory and electronically in the JusticeTrax<sup>®</sup> Laboratory Information Management System. Evidence packaging is assessed for damage, accepted in JusticeTrax, and securely stored in Evidence Lockup.

#### 3. Procedure

#### **Portal Entry of Evidence**

- 1. An agency account must be setup in the Portal before any evidence can be submitted or received
  - a. The customer may request log-in information via the Submissions tab of the Intermountain Forensics website. Refer them to ADM-121 Evidence Submission Guidelines for details on how to request an account.
  - b. Refer to ADM-121 Evidence Submission Guidelines for the procedure for the customer to initiate a case with Intermountain Forensics and submitting it to portal.
- 2. To create a customer account:
  - a. Agency information is added through in JusticeTrax under "Outside Agencies".
    - i. The ORI field must have content in order to save the agency information.
    - ii. At minimum, the following fields are required to setup a portal entry
      - 1. Agency Name
      - 2. Agency Contact Last Name
      - 3. Agency Contact First Name
      - 4. Agency Contact e-mail
      - 5. Agency Contact phone #
  - b. There must be at least one individual designated as the "administrator" for each agency. The agency administrator will oversee the information entered and received from the JusticeTrax portal.
    - i. If not specified by client, the first agency contact will be deemed administrator
  - c. The administrator or person of contact for the agency will then be set up with a username, password, and pin through LIMS.
    - i. They will be prompted to reset their password after their first time logging in to the portal.
  - d. Email the Username and Temporary password to the Agency Contact requesting portal access.
    - i. Inform them that they will be prompted to change their password the first time they log in.

#### **Evidence Receiving**

1. Evidence should be received by shipping companies with tracking numbers or through a direct hand to hand transfer from the customer.

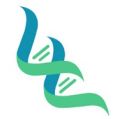

### **Intermountain Forensics**

Revision # 02

SOP #

Forensic DNA Technical Leader Approval

Joa E Walker

- Issue Date 03/01/2023
- a. If no tracking is used or a direct signature for tracking is not required, the laboratory will still maintain internal Chain of Custody (CoC)
- b. Shipping packaging will be inspected for damage and documented if any is found
- 2. Open shipping packaging until evidence sealed items are located
  - a. Do not break evidence seals when opening packaging
  - b. If necessary, item may be opened to verify the conditions in the items need to be stored ex. Room temp or fridge
    - i. This should be done in laboratory space (prep or lab) and lab processing policies (contamination avoidance etc.) should be utilized
- 3. Date and initial evidence
- 4. Accept received items in JusticeTrax to begin the Chain of Custody
  - i. Enter method of delivery (FedEx, UPS, or USPS) barcode and input tracking information for each package
  - Any documentation from an In-Person delivery are uploaded as an attachment into JusticeTrax
- 5. Log in to JusticeTrax<sup>®</sup>
- 6. In the "Accept Evidence" screen of JusticeTrax<sup>®</sup>, Select the agency that is submitting evidence from the drop down
- 7. The "accept" boxes will need to be checked in order for all the case information to be imported into LIMS.
  - a. Submitting through this screen will initiate the Chain of Custody.
  - a. In general, all accept boxes should be checked when accepting the request.
    - i. The exception to this is when evidence is NOT received. The "missing" evidence items **should not** be checked/accepted.
    - ii. If there are items of evidence entered into the portal that are not physically present, complete a DOC-326 Evidence Discrepancy Form
      - 1. Refer to ADM-112 Handling of Test Items Salt Lake City (IMF-SLC) for the procedure for completing the form.
- 8. Click the orange Initial Transfer button
- 9. Add the Agency Representative, shipping information ("Via" dropdown), and tracking number (in notes field) in the "From" section
- 10. Record package appearance and condition
  - a. If damage is noted, document the damage in JusticeTrax<sup>®</sup> and remediate the damage to protect the integrity of the item.
- 11. Add the Lab Staff that is receiving the evidence in the "To" section
- 12. Add the appropriate evidence Storage Location in the "Then To" section
  - a. Refer to ADM-122 Handling of Test Items Salt Lake City (IMF-SLC) for details on storage locations for various types of evidence
- 13. Click Submit page
  - a. If the page is submitted before the transfer information is entered, click the **Transfer** tab and select **Transfer** from the dropdown.
  - b. Enter the transfer information per steps 2-5
- 14. Physically place the items of evidence in the storage locations selected in JusticeTrax<sup>®</sup> during submission.

#### Entering a New Case Through JusticeTrax

- 1. In the event a case will not be entered by a client through the portal, but by an employee of IMF directly
  - in to JusticeTrax<sup>®</sup> the following procedure can be utilized:
    - a. Log in to JusticeTrax®

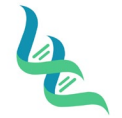

# **Intermountain Forensics**

Revision # 02

SOP #

Forensic DNA Technical Leader Approval

Joa Walker

- b. Select File
- 2. Select **New Case** from the drop down
  - a. The case will be assigned a temporary case number (TMP). Once the case is submitted, the case will be assigned a permanent case number
- 3. Select the submitting agency from the **Agency** drop down
- 4. Enter the agency case number (Agency File #) for a new case or search for any existing case numbers that may exist
- 5. Create a new case or add to existing case
- 6. <u>Case Info</u>: General overview of case, print barcodes
  - a. Print Case Report
  - b. Case Activities
  - c. Show Electronic Case File / Discovery Packet
  - d. Case Message and Synopsis
  - e. Result Release Security
  - f. Restrict Case
  - g. Edit Security Level
  - h. Attachment Information
  - i. Case COC Report
  - j. Case Info Report
  - k. Close Case
- 7. <u>Agency:</u> Users can add or edit agency information; generate agency reports (only one agency assigned as primary to the case)
- 8. Offense: Add offenses related to case
- 9. Individuals: Add suspects, victims, witnesses, or businesses; relate evidence requests to individuals
- 10. Evidence: Add, edit, relate, and delete evidence; can be singularly added or added as a kit
  - a. Search or view evidence by location or genealogy
  - b. Evidence marked in red are on hold. Evidence in green has been returned to client
  - c. When an evidence item has been selected, a panel will be opened to show item details, but cannot be edited in this window
- 11. <u>Requests</u>: Manage and process requests for services; right-click on evidence item to edit
  - a. Request # is created once request has been made
  - b. Status is IP in blue for "In Progress", P is for "Pending" in black, C is for "Canceled" in red, R is "Released" in green
  - c. Due date is assigned to when the request is to be finished
  - d. Release date is assigned once the item has been released
  - e. Milestone can be *unassigned*, *assigned*, *findings entered*, *draft complete*, *tech reviewed*, *admin reviewed*
- 12. <u>Attachments</u>: not visible until after the case has been saved for the first time

#### 4. References

JusticeTrax LIMS-Plus User Guide LIMS-plus v3.8.41

| le_                                    | Intermountain Forensics | SOP #      | EVD-200 |
|----------------------------------------|-------------------------|------------|---------|
|                                        |                         | Revision # | 02      |
| Forensic DNA Technical Leader Approval |                         | Issue Date |         |
| Down E Walker                          |                         | 03/01/2023 |         |
| 5. Definit                             | tions                   |            |         |

IMF – Intermountain Forensics

Portal – JusticeTrax software that allows a secure transfer of information between Intermountain Forensics and its customers (portal.intermountainforensics.com)